# ASIS Check-In/Check-out Inventory Tool Documentation

This tool is designed to facilitate the ResHall Inventory process.

# **Using the Dell Venue Tablet**

- Turn on your tablet by pressing the power button in the top right corner of the tablet. Hold the button down until the Dell icon shows on your screen. *If your tablet starts flashing rotating panels of color, do not worry. Just wait until it stops and try again.*
- After the tablet has been turned on, you will need to unlock it by holding down the power key while pressing and releasing the volume down key, located on the top right side of the tablet.
- This will take you to the login screen. You can login to the tablet using your usual WSU credentials. if you cannot login (if you see an Error Message: "There are currently no logon servers available..."), you may need to login to the WSU wireless.
- To get to the WSU wireless log in screen, tap on the wireless icon **r** in the bottom right corner of the screen.
- After you have received a message that you are "connected", close the wireless login screen by tapping outside of it.

1

• You can now Log-in to the tablet using your usual WSU username and password.

• After logging in, you will see a screen with a bunch of blue tiles which give you access to the main programs you will be using.

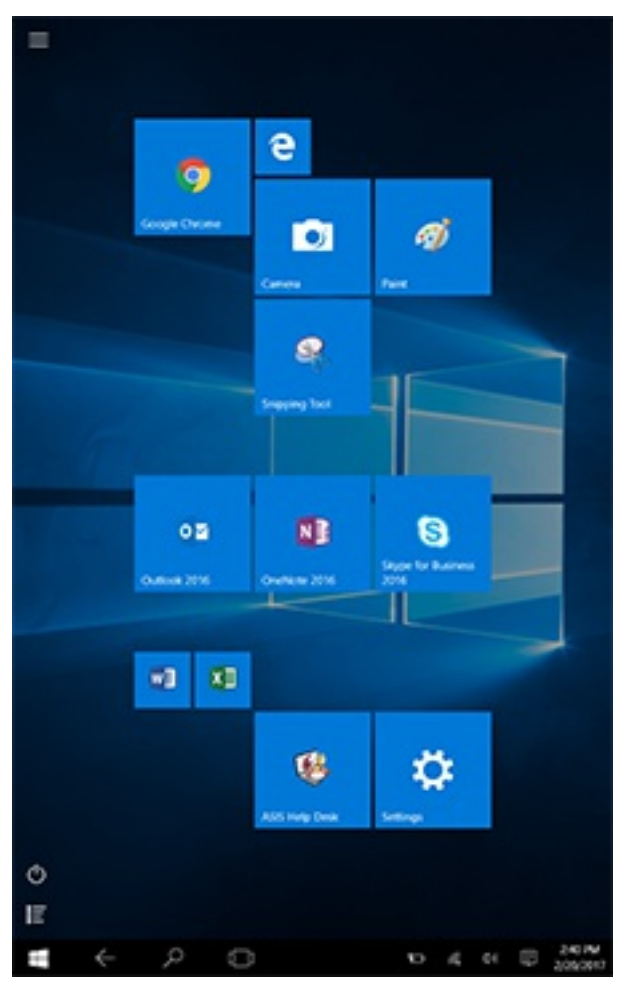

Link to <u>Venue8</u> Manual

# Swiping

To Swipe, put your finger in the *BLACK* unlit edge of the screen and move it onto the lit portion of the screen in a continuous movement, without lifting.

- Swipe down to minimize the current application.
- Swipe right to left to get settings.
- Swipe left to right to toggle apps (like alt-tab).
- Swipe left or right inside the margin of a page in the inventory tool to move backwards and forwards through the application.

# **Using the Keyboard**

The onscreen keyboard will automatically pop up when you tap inside of a text box.

If the keyboard blocks the text box you are trying to fill, you can move it by first tapping on the icon in the topright corner (circled in red below). Then you will be able to use your fingertip to drag the keyboard around the screen until you can see the text box.

## How to Enable Keyboard for Moving

| < → C | busing Resid | × (                                        | /Delaultanpx        |                                     |                            |                  |                        |                       |             | 4   | o x |
|-------|--------------|--------------------------------------------|---------------------|-------------------------------------|----------------------------|------------------|------------------------|-----------------------|-------------|-----|-----|
|       |              | Resid                                      | ence I              | Hall In                             | ventor                     | y Tool           |                        |                       |             |     |     |
|       |              |                                            |                     |                                     |                            |                  |                        |                       |             | ∳ ⊑ | X   |
| q     | w            | e                                          | r                   | <sup>s</sup> t                      | ° y                        | <sup>7</sup> u   | <sup>*</sup> i         | °<br>0                | °           | 0   | 3   |
| а     | s            | d                                          | f                   | g                                   | h                          | j                | k                      | 1                     | •           |     | ę   |
| Ŷ     | z            | x                                          | с                   | v                                   | b                          | n                | m                      | ,                     |             | ?   | Ŷ   |
| &123  | Ctrl         | ٢                                          |                     |                                     |                            |                  |                        |                       | <           | >   |     |
|       |              | Customan.<br>If you find a<br>change it ba | ny testing j<br>ck. | 01154533<br>01154511<br>person's pe | 1 Incredible<br>mission re | Hulk<br>Hulk bee | ee wonder<br>n changed | woman<br>in the testi | ing, please |     |     |

# **Using the Camera**

The inventory tool will require you to take pictures of damaged items in the residence hall rooms.

### To find the Camera App,

- Tap on the windows icon in the bottom left corner of the screen.
- Tap on the blue tile that says "camera"
- Otherwise, tap the "table of contents" icon in the bottom left of the screen.
- Tap camera (beneath the letter "C").

### To add the Camera to the start screen, if it's not already there.

• Tap and hold the icon for several seconds, then drag the icon onto the start screen.

## How to take a screen shot

If you run into a problem with the inventory tool, you can take a screen shot of the error page and email it to <u>asis@wsu.edu</u>.

### To take a screen shot:

- Hold down the windows logo button on the top right corner of the tablet. It is between the power button and the volume button.
- While holding down the windows logo button, also hold and release the volume down button.
  Your screen will dim brieftly, letting you know that the picture has been takesn.

 Navigate to the camera roll and you will find the screenshot by tapping on the preview of your photo and then tapping "view all photos".

# **Setup your Email**

You may need to use the phone's email app. To set email up, tap on the Mail panel on your start-up screen and follow the on-screen instructions.

# **Using the Inventory Tool**

- Tap on the IE Edge/or Google Chrome browser button on the tablet's main screen.
- Go to Inventory Tool at housing.wsu.edu/inventory.
- Tap the Login button
- Enter your WSU User ID and Password in the text boxes on the page that pops up.

You will automatically be taken to the "My Tickets" page. This page will display a varying number of tabs across the top, depending on your permissions levels. Instructions for each are provided below.

# As Custodian

You have access to three tabs at the top of the page

• My Tickets – this is the default page.

- Manage Halls
- Logout

# **My Tickets Page**

## **Custodian Landing Page**

This page lists all of the tickets that have been assigned to you, along with their type, status and room number.

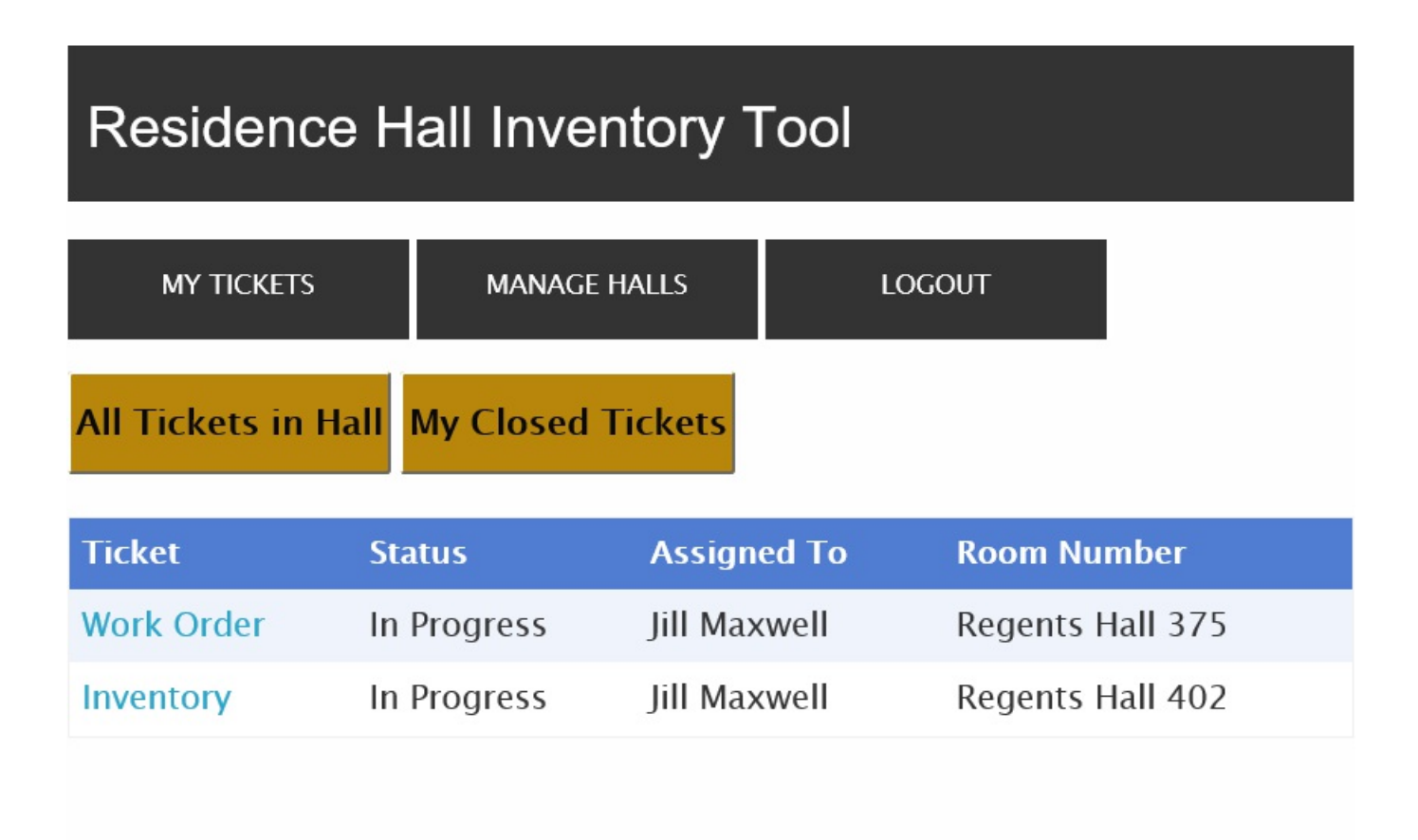

Tap on the hyperlinked (blue) text in the Ticket column to get more details about each ticket.

- Get the status of the entire Hall, or
- get a list of all the tickets you have closed.

## **Ticket Details**

| Residence Hall Inventory Tool                          |                                               |                                                       |                    |             |                   |        |  |  |
|--------------------------------------------------------|-----------------------------------------------|-------------------------------------------------------|--------------------|-------------|-------------------|--------|--|--|
| MY TICK                                                | ETS                                           | MANAC                                                 | ge halls           |             | LOGOUT            |        |  |  |
| Regents Ha                                             | Regents Hall 402 - Inventory ticket # 6764    |                                                       |                    |             |                   |        |  |  |
| Continue Ir                                            | nventory                                      | Add Not                                               | te Clos            | e Ticket    | Log               |        |  |  |
| Description:<br>Status:<br>Created By:<br>Assigned To: | C<br>Ir<br>C<br>Ji                            | heckout Inv<br>n Progress<br>heckInChec<br>II Maxwell | ventory<br>kOutWeb | oService on | 12/16/2016 at 2:3 | 33 PM  |  |  |
| Damaged<br>Item                                        | Туре                                          |                                                       | Work<br>Order      | Charge      | Hidden?           |        |  |  |
| Bed Ends<br>– Extra 2                                  | Scratche<br>scratch o<br>bottom i<br>of headb | d Bad<br>on<br>right side<br>ooard                    |                    | \$1.00      | Yes               | Delete |  |  |

On the ticket details page you will see the a description of your ticket and a list of existing damage events for the room. You will also have the options to:

- Start or continue a room inventory,
- Add a note,
- Close the ticket,
- Or see the log of activity for each ticket.

### **Ticket Description**

In the table below the ticket details, you will see a list of current damaged items in the room.

- Tap on the name of the damaged item to see all of the information about that particular item, including: the creation date and person, the type of damage, a description - if provided, the charge amount, the resident the damage charge should be applied to, the work order assigned to the item, if any, and any pictures that have been uploaded.
- Use this screen to edit this information, add another image if desired.
- Save your additions by tapping the "Update" button.
- Click the "Back to Inventory" button to the next item in the inventory.
- Tap on the Ticket Number to go back to the original ticket.
- Tap on the Room Number to go back to the original page showing all tickets, residents and damaged items for that room.
- Delete a ticket by tapping on the delete button in the far right column of the table.

### **Start or Continue Inventory**

The first time you go through this page (ie if it's a new or refurbished room) you will have to tap through each item in the room. For subsequent inventories, this list will be prepopulated and you will be able to select items from a dropdown list. You will see the "Continue Inventory" button instead of "Start Inventory" if the inventory for that room has already been started.

### **Inventory Screen**

| Residence Hall Inventory Tool                                          |                     |  |  |  |  |
|------------------------------------------------------------------------|---------------------|--|--|--|--|
| Regents Hall                                                           |                     |  |  |  |  |
| Inventory for Room 402 - Bed Ends - Extra 2                            |                     |  |  |  |  |
| Bed Ends - Extra 2                                                     | Add Cleaning Charge |  |  |  |  |
| No Damage                                                              |                     |  |  |  |  |
| New Condition Add Damage Condition                                     |                     |  |  |  |  |
| Scratched No Image<br>Bad scratch on bottom right<br>side of headboard |                     |  |  |  |  |
| Back to Ticket Not Applicable Next Item                                |                     |  |  |  |  |

For each item you will see a set of buttons:

• If the item is not expected to be present in the room you are doing the inventory for: tap "Not Applicable". This will remove the item from the list so that you don't have to scroll through each time you update the inventory.

- If there is no damage: Tap "Next Item"
- If there is damage: Tap "Add Damage Condition"

### Add Damage Interface

| Residence Hall Inventory Tool             |                                    |  |  |  |
|-------------------------------------------|------------------------------------|--|--|--|
| Regents Hall                              |                                    |  |  |  |
| Inventory for Room 402<br>Type of Damage: | 2 - Bed Ends - Extra 2             |  |  |  |
| Damage Extent – Charge:                   | -                                  |  |  |  |
| Apply Charge to Patron                    | Nicole Singleton                   |  |  |  |
| Description:                              | Natalie Valencia                   |  |  |  |
| Upload Photo                              | Browse Cancel Add Damage Condition |  |  |  |

To add a damage event, follow the following steps in the order listed.

 Indicate the type of damage by tapping the appropriate radio button.

- Select the appropriate extent of damage and charge from the "Extent of Damage" dropdown box.
- 3. If applicable, click the "Apply Charge to Patron" checkbox and then indicate which resident the charge should be applied to.
- 4. Fill in the description if you think it is necessary.
- 5. Take and/or Upload a photo of the damage if desired.

### To Take a Picture

Tap windows icon in bottom left corner or screen, or (if your camera is already open) >swipe right on the Dell screen to access the starting panel and navigate to the camera. Take a picture of the damage. The image will automatically be saved to your camera roll.

### To Upload a Picture

Swipe left on the Dell screen to return to the Inventory Tool
Tap on "Choose File" in the Upload Photo portion of the form.
Navigate to the image and tap "select" or drag your finder over multiple images to > > - select more than one.

- 6. Tap the "Add Damage Condition" button. You will be taken back to the previous screen.
- To review your newly-created damage item, click on its description (hyperlinked blue text). This will open a panel showing the details for that item.
- 8. Your picture will show up on the ticket at this point. Note: If you want to change the orientation of the image or delete it, you can use the conrols to the right of the image to do so.

- 9. You can use this interface to apply relevant charges to room residents.
- If there is a work order attached to this ticket, you can add it here.
- If this is an item you don't want students to know about, check the "Hide from Student" box.
- 12. Add additional pictures if desired.
- 13. Click update to save your changes.
- 14. Tap "Back to Inventory" to return to the inventory panel.

At this point, you can either add another damage condition entry to the ticket, add a cleaning charge, return to the original ticket, or proceed to the next item.

For items such as beds, desks, closets, etc., if there is damage to more than one of them in the same room, repeat the "add damage" process for each item. Use the description field to specify the item you are referring to.

### **Damage ticket Screen Shot**

| MY TICKETS MANAGE HALLS LOGOUT       |                                                                                    |               |          |  |  |  |
|--------------------------------------|------------------------------------------------------------------------------------|---------------|----------|--|--|--|
| MY TICKETS                           | MANAGE HALLS                                                                       | LOCOUT        |          |  |  |  |
| Ticket 6926] Cond                    | dition for Regents Hall F                                                          | Room 308 -    | Bed Rail |  |  |  |
| treation:<br>ype of Damage:<br>mage: | 2/21/2017 by Jill Maxo<br>Other                                                    | well          |          |  |  |  |
|                                      |                                                                                    |               |          |  |  |  |
| escription:                          | 2 – 3 inch long dark s                                                             | scratch       |          |  |  |  |
| Nescription:<br>Tharge:              | 2 - 3 inch long dark s                                                             | scratch       | 1E:      |  |  |  |
| escription:<br>harge:                | 2 - 3 inch long dark s<br>31.00 Charps To Stotlart<br>Kala Bran<br>Lany Lancator   | Amour<br>1.00 | νE:      |  |  |  |
| harge:<br>Nork Order:                | 2 - 3 inch long dark s<br>51.00 Charps To Stofart<br>Kalls Bran<br>Lansy Lancaster | Amour<br>1.00 | YE:      |  |  |  |
| escription:<br>harge:<br>fork Order: | 2 - 3 inch long dark s<br>31.00 Charps To Stofart<br>Kala Bran<br>Lany Lancaster   | Amour<br>1.00 | νE       |  |  |  |

## **Other Options on the Main Ticket page.**

#### **Add Note**

Here you can add a note about an open ticket. Tap "Save Note" when done, or "Cancel". Any saved notes will show up in the space at the bottom of the panel.

### **Close Ticket**

• Tap this button to remove a ticket item that has been resolved

from the list of tickets for the room.

- Check the "Mark Room as Clean" box and confirm that you wish to close the ticket. You will be return to the main page for that ticket's room.
- After closing a ticket, its status will be updated to "Supervisor Review" on your "My Tickets" page.

| Residence Hall Inventory Tool |                                                                               |         |                  |       |  |  |
|-------------------------------|-------------------------------------------------------------------------------|---------|------------------|-------|--|--|
| MY TICKETS                    | MANAGE HALLS                                                                  |         | LOGOUT           |       |  |  |
| Regents Hall 402 -            | Regents Hall 402 - Inventory ticket # 6764                                    |         |                  |       |  |  |
| Continue Inventory            | Continue Inventory Add Note Log                                               |         |                  |       |  |  |
| Mark Room As Clean            | Mark Room As Clean Are you sure you want to close this ticket? Confirm Cancel |         |                  |       |  |  |
| Description: C                | Checkout Inventory                                                            |         |                  |       |  |  |
| Status: I                     | n Progress                                                                    |         |                  |       |  |  |
| Created By: C                 | CheckInCheckOutWebSer                                                         | vice on | 12/16/2016 at 2: | 33 PM |  |  |
| Assigned To: Ji               | II Maxwell                                                                    |         |                  |       |  |  |
| Save Note   Cancel            |                                                                               |         |                  |       |  |  |
| Save Hote Cancer              |                                                                               |         |                  |       |  |  |
| Damaged<br>Item Type          | Work<br>Order                                                                 | harge   | Hidden?          |       |  |  |
| Scratched Bad                 |                                                                               |         |                  |       |  |  |

### Log

This page will show a list of all activities taken in regard to that specific ticket.

Tap on the hyperlinked, blue, room name/number to return to the list of damages for the room.

#### Room Details Page showing occupant, tickets and damages for

|        | Reside                                                               | ence H                 | all Inventor                               | у Тос | bl         |                             |  |
|--------|----------------------------------------------------------------------|------------------------|--------------------------------------------|-------|------------|-----------------------------|--|
|        | MY TIC                                                               | KETS                   | MANAGE HALLS                               |       | LOGOUT     |                             |  |
|        | Regents H                                                            | all 402 -              | [1/2]                                      |       |            |                             |  |
|        | Student                                                              | Che                    | ck-In Date                                 | Check | -Out Date  | Has Rental<br>Items         |  |
|        | Nicole<br>Singleton<br>Natalie<br>Valencia<br>Tickets<br>Ticket Type | 8/1                    | 8/15/2016 4:23 PM<br>10/25/2016 1:59<br>PM |       | /2016 2:33 |                             |  |
|        |                                                                      | 10/<br>PM              |                                            |       |            |                             |  |
|        |                                                                      | Filter By              | Status                                     | •     | Add a Tick | et                          |  |
|        |                                                                      | e                      | Status<br>Supervisor Review                |       |            | Assigned To<br>Jill Maxwell |  |
|        | Inventory                                                            |                        |                                            |       |            |                             |  |
|        | Room Cor                                                             | iditions<br>tem (*-not | ed by students)                            |       |            | Hidden                      |  |
|        | Closet<br>Scratched                                                  |                        |                                            |       |            | Delete                      |  |
|        | Door<br>Scratched r                                                  | nail holes (           | 5                                          |       |            | Delete                      |  |
|        | Door<br>Chipped                                                      |                        |                                            |       |            | Delete                      |  |
| e room | Radiator                                                             |                        |                                            |       |            | Delete                      |  |

15

## Work Order Ticket

## **Residence Hall Inventory Tool**

MY TICKETS

MANAGE HALLS

LOGOUT

Regents Hall 375 - Work Order ticket # 7185

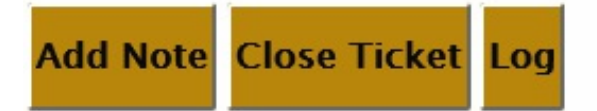

| Description: | Location: The sprinkler                                          |
|--------------|------------------------------------------------------------------|
|              | Description: On Saturday, December 17th at approximately 10:40   |
|              | AM Resident Advisors Victoria De Leon and Selena Clem were       |
|              | completing winter break room checks in Regents hall. In room 129 |
|              | (belonging to residents Olivia Hamilton and Kathryn Bruner) the  |
|              | sprinkler did not have a cage over it, which is a housing policy |
|              | violation (this one is missing completely).                      |
|              | Email: samantha.m.wilson@wsu.edu                                 |
|              | Cell #: 5099873141                                               |
|              | Patron has granted permission by submitting the request.         |
| Status:      | In Progress                                                      |
| Created By:  | Samantha Wilson on 12/19/2016 at 11:05 AM                        |
| Assigned To: | Jill Maxwell                                                     |
|              |                                                                  |

No damage found.

From this page you can add a note, close a ticket or view the log.

You can also see a description of the ticket, its status and a list of related damages if any.

# **Manage Halls**

Use this page to access all of the room/ticket information for each hall

that you are authorized to work in.

- Either type the number of the specific room you are looking for into the "Get Rooms" text box on the right, scroll down the page until you get to the ticket with the correct number, or
- If you work in more than one hall, use the dropdown menu on the left to select the Residence Hall that you are managing. You will see the name of the hall supervisor followed by a list of rooms for your hall.

### Manage Halls Page

## **Residence Hall Inventory Tool**

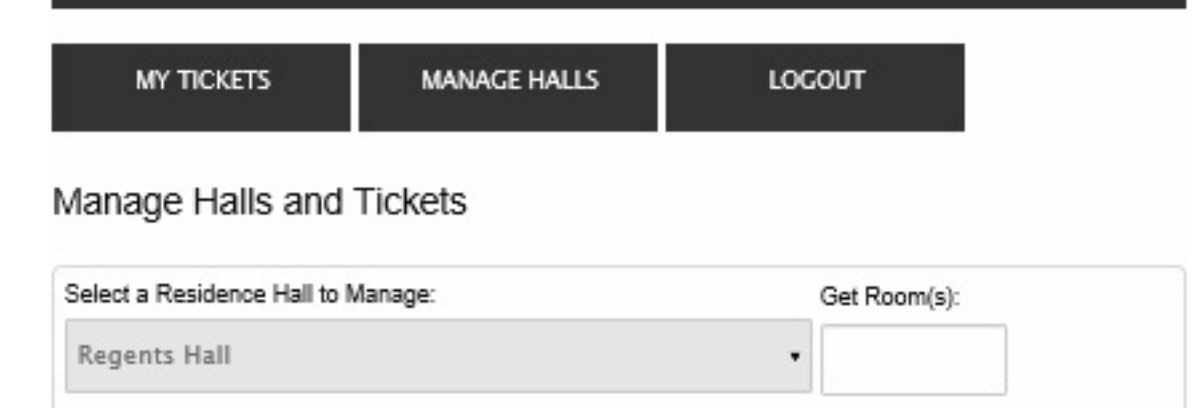

Rooms and Status for Regents Hall [335/555] | Tony Rogers (Supervisor):

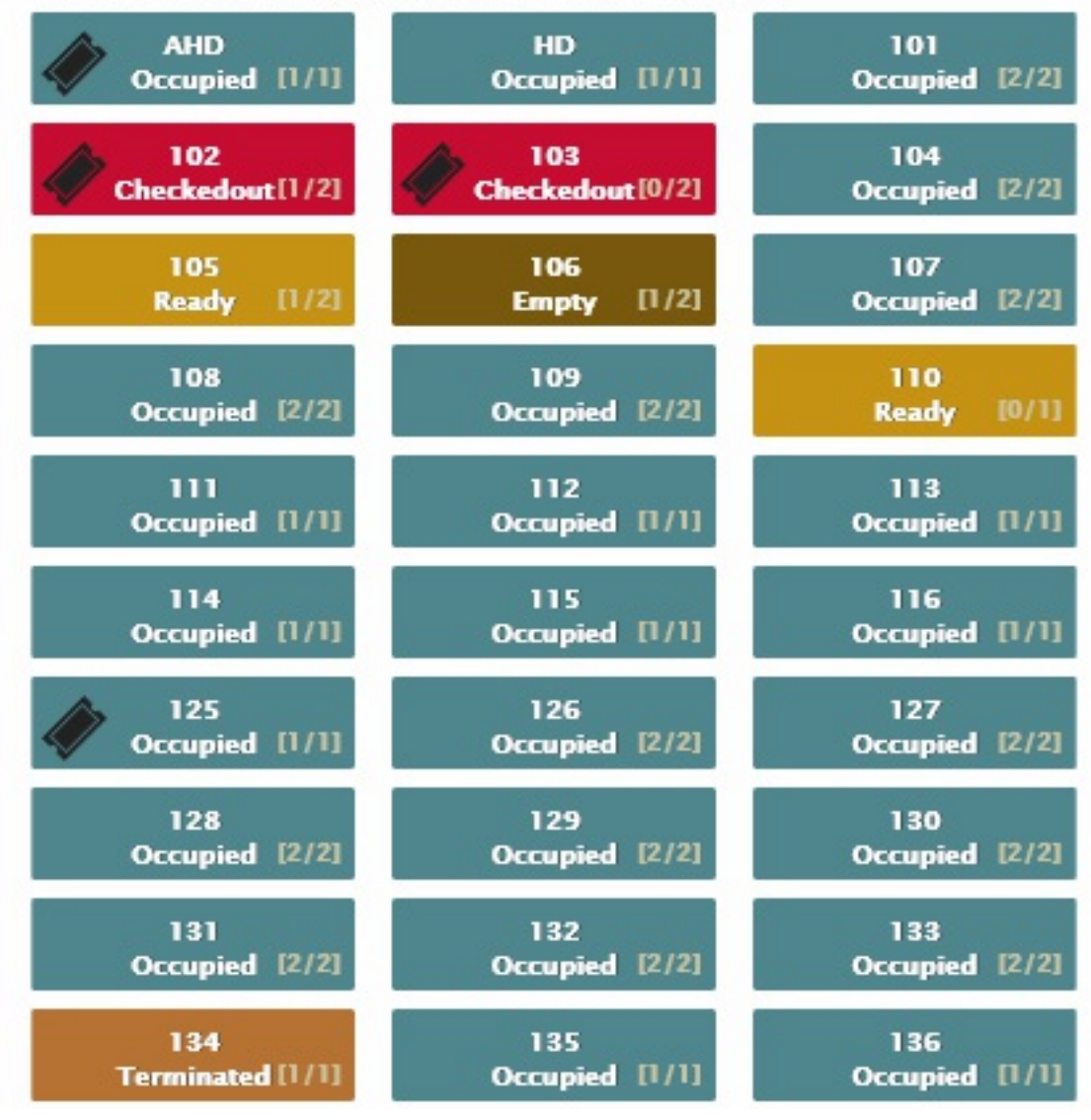

**Inventory Ticket Example** 

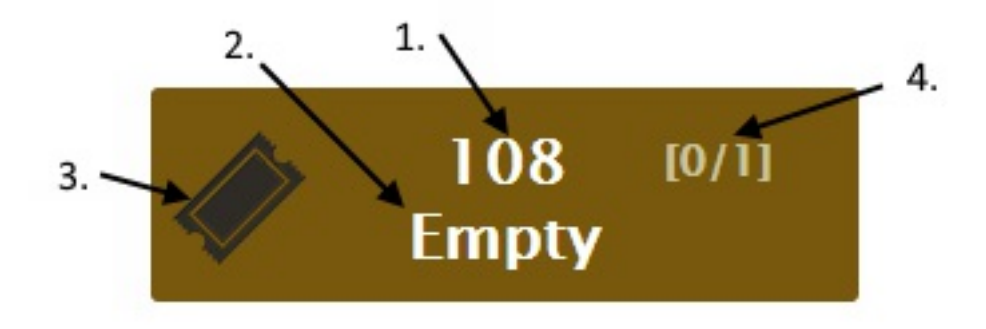

Each room status button contains five pieces of information.

- 1. The room number
- The status of the room indicated both by color and a status term.
  - blue occupied
  - red checked ut
  - brown terminated
  - yellow ready
  - green empty
- 3. A ticket icon if there is an open ticket for the room.
- 4. Room occupancy status number of full slots/number of available slots.

Tapping on a room status button will take you to a screen that displays all of the exsiting damages for that room. You can also add a ticket or display a list of closed tickets.

## **Room Buttons**

• Tap the button to open the room details page so that you can see the overall list of tickets and damaged items for a room.

- Tap on the highlighted blue ticket type text to get item details:
- From here you can:
  - Continue or start an inventory,
  - Take a ticket not already assigned to you,
  - Add a note,
  - Close a ticket or
  - View the Log.
- Tap on the name of the damaged item to see and/or update details about the damage it has incurred.
- Left swipe to return to the previous page.

## List of Damaged Items

The table beneath the Room Conditions heading contains a list of recorded damages for the room.

 To see/update details, tap on the damaged item's name. You will see the details for that item, including: creator, damage type, an image, description, charge, work order.

# As Lead Custodian

On the My Tickets page you will see:

- A list of tickets that have been assigned to you,
- An "All Tickets in Hall" tab
- A "Tickets to Assign" tab
- A "Supervisor Review" tab
- A List of all your closed tickets.

### Lead Custodian Landing Page

| Residence Hall Inventory Tool |                       |                  |                  |  |  |  |
|-------------------------------|-----------------------|------------------|------------------|--|--|--|
| MY TICKETS                    | MANAGE HALLS          | SUPERVISOR TOOLS | LOGOUT           |  |  |  |
| All Tickets in                | Hall Tickets To Assig | n Supervisor Re  | eview            |  |  |  |
| My Closed Tic                 | kets                  |                  |                  |  |  |  |
| Ticket                        | Status                | Assigned To      | Room Number      |  |  |  |
| Work Order                    | In Progress           | Jill Maxwell     | Regents Hall 375 |  |  |  |
| Inventory                     | Supervisor Review     | Jill Maxwell     | Regents Hall 308 |  |  |  |
| Inventory                     | Supervisor Review     | Jill Maxwell     | Regents Hall 402 |  |  |  |

## All Tickets in Hall

This is a list showing the status of all tickets for each hall.

Use the dropdown box to select the hall you want to see tickets for.

### All Tickets in Hall Screen Shot

| Residence Hall Inventory Tool |             |              |                |                  |   |
|-------------------------------|-------------|--------------|----------------|------------------|---|
| MY TICKETS                    | MAN         | AGE HALLS    | SUPERVISOR TOO | LS LOCOUT        |   |
| All Tickets in                | a Hall      |              |                |                  | _ |
| Residence Hall:               |             | Regents Hal  | I I            |                  |   |
| Filter By Status:             |             | All Unclosed | Tickets        |                  |   |
| Filter By Type:               |             | All Types    |                |                  | • |
| Ticket                        | Status      |              | Assigned To    | Room Number      |   |
| Work Order                    | In Progress |              | Jill Maxwell   | Regents Hall 375 |   |
| Work Order                    | Open        |              |                | Regents Hall 375 |   |
| Work Order                    | Open        |              |                | Regents Hall 375 |   |
| Work Order                    | Open        |              |                | Regents Hall 375 |   |
| Work Order                    | Open        |              |                | Regents Hall 125 |   |
| Work Order                    | Open        |              |                | Regents Hall AHD |   |
| Work Order                    | Open        |              |                | Regents Hall 125 |   |
| Work Order                    | Open        |              |                | Regents Hall 125 |   |
| Inventory                     | Open        |              |                | Regents Hall 391 |   |
| Work Order                    | Open        |              |                | Regents Hall 125 |   |
| Inventory                     | Open        |              |                | Regents Hall 354 |   |
| Inventory                     | Open        |              |                | Regents Hall 336 |   |
| Inventory                     | Open        |              |                | Regents Hall 102 |   |
|                               |             |              |                |                  |   |

You can view tickets by hall, status or type.

Click on the hyperlinked ticket type for each ticket to see its details.From here you can also:

- Start inventory (If you are looking at an inventory ticket.)
- Assign tickets
- Add notes
- Close tickets
- Access the log.

## **Tickets to Assign**

This is a list of tickets created in the halls you manage which have not yet been assigned to a custodian. Tap on the hyperlinked ticket type text to access the ticket and assign it to a custodian.

### **Tickets to Assign Screen example**

| Residence Hall Inventory Tool      |                     |             |            |           |         |  |
|------------------------------------|---------------------|-------------|------------|-----------|---------|--|
| MY TICKETS                         | MAN                 | AGE HALLS   | SUPERVISOR | TOOLS 🚽   | LOGOUT  |  |
| All Tickets in H<br>My Closed Ticl | Hall Ticket<br>Kets | s To Assigi | n Supervis | or Review |         |  |
| Ticket                             | Status              | Assigned    | То         | Room Nu   | mber    |  |
| Inventory                          | Open                |             |            | Stevens H | all 215 |  |
| Cleaning                           | Open                |             |            | Stevens H | all 107 |  |
| Cleaning                           | Open                |             |            | Stevens H | all 213 |  |

### Assign Ticket Screen example

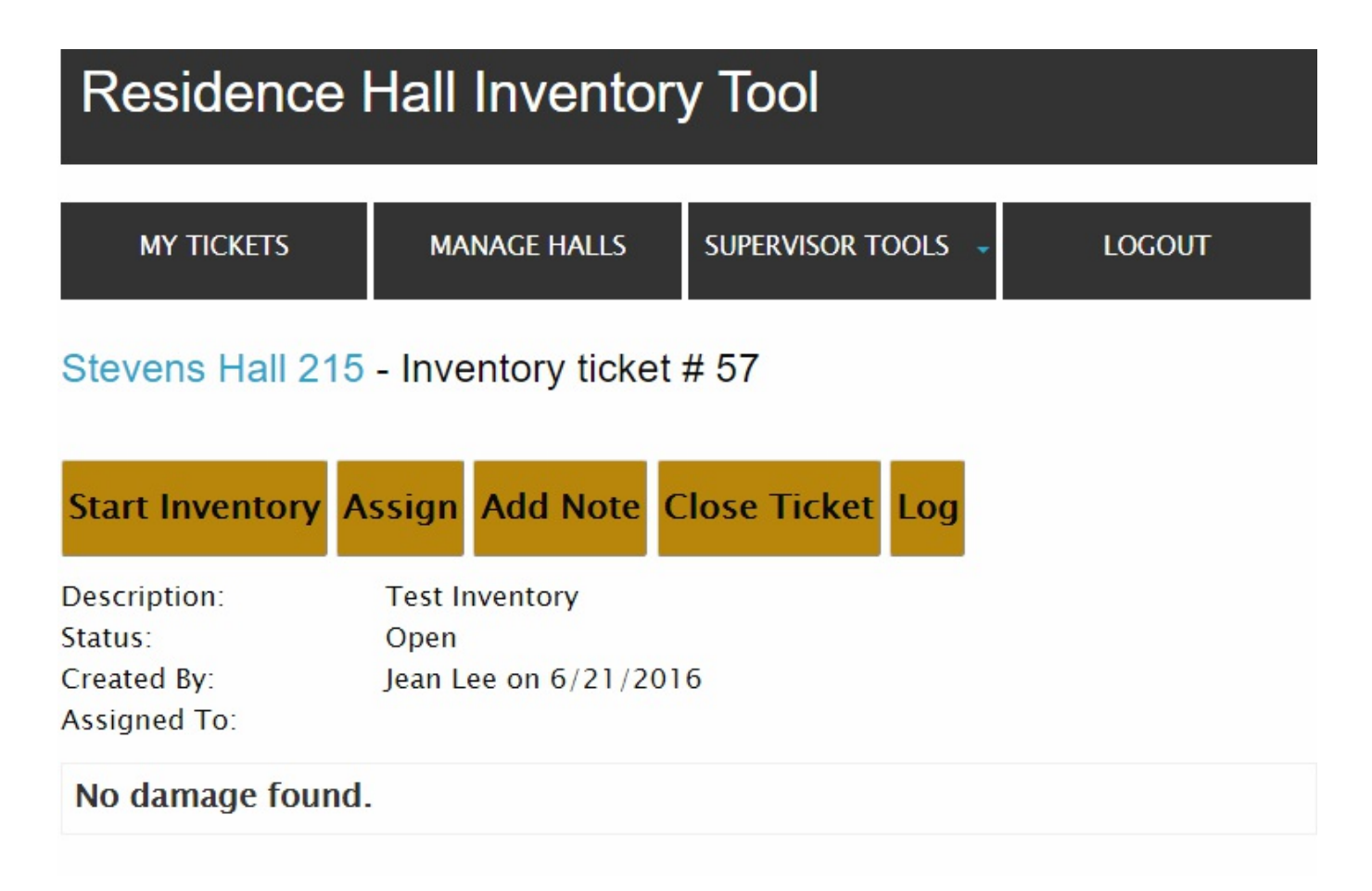

## **Supervisor Review**

Use this page to verify assessed charges for damages.

Your landing page will show the tickets that are awaiting Supervisor Review

## **My Closed Tickets**

Use this page to review tickets that have assessed charges or other issues for you to resolve.

# **Supervisor Tools**

As Lead Custodian, you have an additional set of choices, which you will find under the "Supervisor Tools" button.

- Manage Hall Supervisor-Lead
- Manage Custodians

- Manage Damage
- Create Mass Tickets
- Tickets in a Hall
- Reports

## Manage Hall Supervisor Leads

From this page you can view the assignment of Hall Supervisors

## Manage Custodians

From this page you can:

- Change the primary hall for custodians.
- See, but not change, custodial roles.
- Email custodians

## Manage Damage

### **Manage Damages Screen Shot**

From this page you will see the master list of current damages that can applied to items in a room. As a Lead or Supervisory Cusodian, you can use this page to:

- Add new inventory items into the master list
- Add, edit or delete the damage events that are listed.
- Select an Inventory Item to Manage.

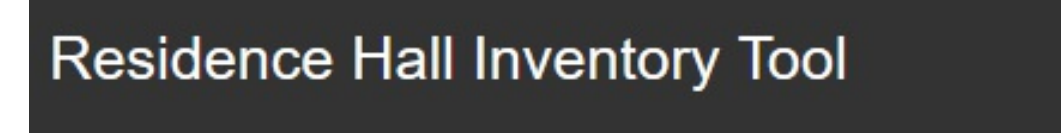

## Manage Inventory Items, Damage Event Types and Pricing:

| Inventory Item Type:                            |                           |
|-------------------------------------------------|---------------------------|
| Select an Inventory Item Type to Manage:        | Room •                    |
| Add an Inventory Item:                          |                           |
| Enter a New Inventory Item:                     | Add                       |
| Select an Inventory Item to Manage:             |                           |
| Bathroom Door                                   | •                         |
| Add, Edit or Delete Inventory Damage Events, It | em Condition and Pricing: |

Select a Damage Event Type to Add:

Bent

## Add Damage Event

| Actions | Damage Event | Damage Condition | Price |
|---------|--------------|------------------|-------|
| Edit    | Burned       | Few (1-8)        | 1.00  |
| Edit    | Burned       | Several (9-16)   | 1.00  |
| Edit    | Burned       | Many (17+)       | 1.00  |
|         |              |                  |       |

• Inventory Item Type:

Select either room or rental as the master inventory item type that you are going to be working with.

- Add an Inventory Item
  - Use this text box to add a new inventory item to the master list.
- Select an Inventory Item to Manage

   Select an item from the drop-down list. (If the item you need to manage isn't in the list, add it using the "Add an Inventory Item" text box.)

-After you have selected the item that you are managing, you will get a list of all possible damage events for that item.

## Add, Edit or Delete Damage Event

| Add, Edit or Delete Inventory Damage Events, Item Condition and Pricing: |              |                  |       |  |  |  |
|--------------------------------------------------------------------------|--------------|------------------|-------|--|--|--|
| Select a Damage Event Type to Add:                                       |              |                  |       |  |  |  |
| Tape Mark 🔹                                                              |              |                  |       |  |  |  |
| Add Damage Event                                                         |              |                  |       |  |  |  |
| Actions                                                                  | Damage Event | Damage Condition | Price |  |  |  |
| Edit Delete                                                              |              |                  | 0.00  |  |  |  |
| Edit Delete                                                              | Dented       | fsdfaere         | 45.00 |  |  |  |
| Update Cancel                                                            | Holes        | 1-8 Few          | 0.00  |  |  |  |

- Select a Damage Event Type to add
   If the type of damage isn't already in the list, add a new damage event with the "Add Damage Event" button.
- Add a new item:

If the damaged item you need to report on isn't in the list, use this section to add a new damage event.

- Tap the "Add Damage Event" button
   Your item will be added to the list at the bottom of the page, where you can edit or delete an item.
- Edit Damage Item

-Use the "Edit" button to adjust the extent of damage and the charges for each damage item.

These are the charges that will be used to assess monetary

charges to students for damaged items in their rooms.

-Tap "Update" or "Cancel" to exit the screen.

## Tickets in a hall

• Use this tool to view all of the tickets for any hall. You can filter by hall, ticket type or ticket status.

## Reports

From this page you can use the dropdown to select a type of report to view for a specified period of time...

### How to generate a report

| Residence Hall Inventory Tool                   |               |            |             |        |
|-------------------------------------------------|---------------|------------|-------------|--------|
| MY TICKETS                                      | MANAGE HALLS  | s supervi  | sor tools 👻 | LOGOUT |
| Reports:                                        |               |            |             |        |
| Choose a Report to Vie                          | W.            |            |             |        |
| Damage Condition                                |               |            |             | v      |
| Choose Ticket Creation                          | n Begin Date: | 06/28/2016 |             |        |
| Choose Ticket Creation End Date: 06/29/2016     |               |            |             |        |
| Which Residence Halls Do You Want to Report On? |               |            |             |        |
| Honors                                          |               |            |             | -      |
| View Report                                     |               |            |             |        |

# **As Supervisor**

Your landing page is similar to the lead custodians landing page.

However you do have some added functions.

### Default supervisor landing page

| Residence Hall Inventory Tool |                |                |              |          |  |
|-------------------------------|----------------|----------------|--------------|----------|--|
| MY TICKETS                    | MANAGE I       | HALLS SUPERVIS | or tools 🖕   | LOGOUT   |  |
| All Tickets in                | Hall Tickets T | o Assign Super | visor Review |          |  |
| View                          | Status         | Assigned To    | Roon         | n Number |  |
| Inventory                     | In Progress    | Tony Terrace   | e Hono       | ors 215B |  |
| Inventory                     | In Progress    | Tony Terrace   | e Perha      | am 234   |  |

Tap on the hyperlinked ticket type to manage these tickets.

## Manage tickets screen

You will see basic details about the ticket. Additionally, you have the options of:

- Assign ticket,
- Add Note,
- Approve,
- Close, or
- View the log.

## **Residence Hall Inventory Tool**

| MY TICKETS                                             | MANAGE HALLS                                                                                         | SUPERVISOR TOOLS 🚽  | LOGOUT |  |  |  |
|--------------------------------------------------------|----------------------------------------------------------------------------------------------------|---------------------|--------|--|--|--|
| Honors 215A - C                                        | Honors 215A - Cleaning ticket # 23                                                                   |                     |        |  |  |  |
| Assign Add Note                                        | e Approve Close                                                                                      | Ticket Log          |        |  |  |  |
| Description:<br>Status:<br>Created By:<br>Assigned To: | cription:Cleaning due by 6/1/2016us:Supervisor Reviewted By:Jean Lee on 5/26/2016gned To:Randi Aston |                     |        |  |  |  |
| No damage found.                                       |                                                                                                    |                     |        |  |  |  |
| Note                                                   | Note By                                                                                              | Date                |        |  |  |  |
| Add note                                               | Jean Lee                                                                                             | 6/3/2016 9:55:33 AM |        |  |  |  |
| testing note                                           | Jean Lee                                                                                             | 6/3/2016 9:57:10 AM | Ì      |  |  |  |

You can also delete an item by clicking the delete tab.

## **Supervisor Tools**

As Supervisor, you have the added ability to use the Supervisor Tools menu to:

- manage hall supervisor leads,
- change custodians' roles for each building, and
- manage damage assessments.

### **Manage Custodians Screen**

|--|

MY TICKETS

### Custodians | Assign Role and Set Primary Hall:

Choose a Custodian Below:

| First Name | Last Name | E-Mail      | Role         | Primary Hall                 |
|------------|-----------|-------------|--------------|------------------------------|
| Randi      | Aston     | Send E-Mail | Lead •       | Community/Duncan Dunn Hall 🔻 |
| Jaimes     | Aung      | Send E-Mail | Supervisor 🔻 | McCroskey Hall 🔹             |
| Jason      | Borden    | Send E-Mail | Custodian 🔻  | Community/Duncan Dunn Hall 🔹 |
| Sheila     | Cook      | Send E-Mail | Lead •       | Global Scholars Hall         |
| Debra      | Cvsenskv  | Send E-Mail | Lead 🗸       | Stephenson North 🔹           |

## You can also use the Manage Damages menu to:

- Add new damage events to inventory items, and
- Assess the charges for the new events.

#### How to update prices

| Select an Inventory Item to Manage:                                                                            |              |                  |       |  |  |
|----------------------------------------------------------------------------------------------------|--------------|------------------|-------|--|--|
| Blinds                                                                                                    |              |                  |       |  |  |
| Add, Edit or Delete Inventory Damage Events, Item Condition and Pricing:<br>Select a Damage Event Type to Add: |              |                  |       |  |  |
|                                                                                                    |              |                  |       |  |  |
| Add Damage Event                                                                                               |              |                  |       |  |  |
| Actions                                                                                                    | Damage Event | Damage Condition | Price |  |  |
| Update Cancel                                                                                                  | Holes        | 1-8 Few          | 20.00 |  |  |
| Edit Delete                                                                                                    | Holes        | 8-16 Ser         | 0.00  |  |  |